## 요구사항 정의서

| 번호 | 요구사항<br>ID | 대분류        | 소분류 | 요구사항명  | 설명                                                                                                    | 중요도 | 비고 | 기타 |
|----|------------|------------|-----|--------|----------------------------------------------------------------------------------------------------|-----|----|----|
| 1  | U-001      | <u>회</u> 원 |     | 회원가입   | <ol> <li>사용자가 회원가입 아이콘을 클릭하면<br/>회원가입 창으로 이동한다.</li> <li>휴대폰 번호 또는 신용/체크 카드로 본인<br/>인증을 한다.</li> <li>ID, PW, 그 외 기본 정보를 입력한 후<br/>유효성을 검사한다.</li> <li>사용자가 가입하기 버튼을 클릭하면<br/>회원가입이 완료된다.</li> </ol> | 상   |    |    |
| 2  | U-002      |            | 사용자 | 회원 로그인 | <ol> <li>사용자가 로그인 아이콘을 클릭하면<br/>로그인 팝업이 뜬다.</li> <li>ID 와 PW 를 입력하고 로그인 버튼을<br/>누르면 사용자 인증 후 로그인 된다.</li> <li>현재 위치한 페이지가 새로고침 된다.</li> </ol>                                                       | 상   |    |    |
| 3  | U-003      |            |     | 소셜 로그인 | <ol> <li>네이버 또는 카카오 로그인을 선택한다.</li> <li>로그인 API 로 사용자를 인증한다.</li> <li>인증 완료 후에는 로그인 되고 현재<br/>위치한 페이지가 새로고침 된다.</li> </ol>                                                                          | Kło |    |    |

| 4 | U-004 |    | 로그아웃         | <ol> <li>사용자가 로그아웃 버튼을 클릭하면<br/>로그아웃이 완료된다.</li> </ol>                                                                                             | 상  |  |
|---|-------|----|--------------|----------------------------------------------------------------------------------------------------|----|--|
| 5 | U-005 |    | 회원 정보<br>수정  | <ol> <li>비밀번호를 입력하여 본인 인증을 한다.</li> <li>이름 또는 전화번호를 수정(전화번호<br/>수정은 인증 필요)한다.</li> <li>확인 버튼을 누르면 수정 완료된다.</li> </ol>                              | 상  |  |
| 6 | U-006 |    | 회원 탈퇴        | <ol> <li>마이페이지에서 회원탈퇴 아이콘을<br/>클릭하면 회원탈퇴 페이지로 이동한다.</li> <li>휴대전화 또는 신용카드로 본인 인증을<br/>한다.</li> <li>인증 성공하면 탈퇴 처리된다(30 일 이내<br/>재가입 불가).</li> </ol> | ōŀ |  |
| 7 | S-001 | 판매 | 입점 신청        | <ol> <li>1. 입점 신청 페이지에서 양식 작성 후 등록<br/>버튼 클릭한다.</li> <li>2. 관리자 가게 입점 신청서 페이지에<br/>등록된다.</li> </ol>                                                | 상  |  |
| 8 | S-002 |    | 스토어 정보<br>수정 | <ol> <li>1. 스토어 관리 페이지에서 스토어 정보 수정<br/>후 완료 버튼 클릭한다.</li> <li>2. 수정 사항이 반영된다.</li> </ol>                                                           | 상  |  |

| 9  | S-003 |  | 상품 등록        | <ol> <li>상품 관리 페이지에서 내용 입력 후 등록<br/>버튼 클릭한다.</li> <li>새 상품이 등록된다.</li> </ol>                                                                       | 상  |  |
|----|-------|--|--------------|----------------------------------------------------------------------------------------------------|----|--|
| 10 | S-004 |  | 상품 수정        | <ol> <li>상품 관리 페이지에서 내용 수정 후 수정<br/>버튼 클릭한다.</li> <li>수정 사항이 반영된다.</li> </ol>                                                                      | 상  |  |
| 11 | S-005 |  | 상품 삭제        | <ol> <li>상품 관리 페이지에서 삭제 버튼<br/>클릭한다.</li> <li>삭제 확인 창이 뜬다.</li> <li>확인 버튼을 클릭한다.</li> <li>해당 상품 삭제된다.</li> </ol>                                   | 상  |  |
| 12 | S-006 |  | 상품 조회        | 1. 상품을 클릭한다.<br>2. 해당 상품 페이지로 이동한다.                                                                                                    | 상  |  |
| 13 | S-007 |  | 상품 Q&A<br>답변 | <ol> <li>Q&amp;A 관리 페이지에서 답변할 문의사항을<br/>클릭한다.</li> <li>답변 작성창으로 이동한다.</li> <li>답변 작성 후 등록 버튼 클릭한다.</li> <li>해당 문의사항에 대한 답변 작성<br/>완료된다.</li> </ol> | ōŀ |  |

| 14 | A-001 |     | 입점<br>관리 | 가게 입점<br>신청서<br>수락/거부 | <ol> <li>가게 입점 신청서 상세 조회 페이지에서<br/>수락/거부 버튼 클릭한다.</li> <li>신청서 수락/거부 여부가 반영된다.</li> </ol>                                                                    | 하                                                                        |   |  |
|----|-------|-----|----------|-----------------------|----------------------------------------------------------------------------------------------------|--------------------------------------------------------------------------|---|--|
| 15 | A-002 |     |          | 카테고리 수정               | <ol> <li>카테고리 관리 페이지에서 카테고리 내용<br/>수정 후 완료 버튼 클릭한다.</li> <li>수정 사항이 반영된다.</li> </ol>                                                                         | 상                                                                        |   |  |
| 16 | A-003 | 관리자 | 관리자      | 카테고리<br>관리            | 카테고리 삭제                                                                                                    | <ol> <li>카테고리 관리 페이지에서 삭제 버튼<br/>클릭한다.</li> <li>해당 카테고리 삭제된다.</li> </ol> | 상 |  |
| 17 | A-004 |     |          | 카테고리 추가               | <ol> <li>카테고리 관리 페이지에서 내용 입력 후<br/>추가 버튼 클릭한다.</li> <li>전체 카테고리에 새 카테고리가 추가된다.</li> </ol>                                                                    | 상                                                                        |   |  |
| 18 | A-005 |     | 문의<br>관리 | 1:1 문의 답변             | <ol> <li>1:1 문의 관리 페이지에서 답변할 문의<br/>사항을 클릭한다.</li> <li>2. 답변 작성 창으로 이동한다.</li> <li>3. 답변 작성 후 등록 버튼 클릭한다.</li> <li>4. 해당 문의사항에 대한 답변 작성<br/>완료된다.</li> </ol> | ōŀ                                                                       |   |  |
| 19 | P-001 | 상품  | 상품<br>조회 | 상품 목록<br>조회           | 1. 특정 카테고리의 상품목록을 조회한다.                                                                                                    | 상                                                                        |   |  |

| 20 | P-002 |   |          | 상품 상세<br>조회 | 1. 상품을 클릭하면 해당 상품 페이지로<br>넘어감                                                                             | 상  |  |
|----|-------|---|----------|-------------|----------------------------------------------------------------------------------------------------|----|--|
| 21 | P-003 |   |          | 상품 검색       | 1. 검색창에 상품, 브랜드 등을 검색한다.<br>2. 검색 결과 페이지로 이동한다.                                                           | 상  |  |
| 22 | P-004 | 2 | 장바구니     | 장바구니 담기     | 1. 원하는 상품을 장바구니란에 담을 수 있음                                                                                 | 상  |  |
| 23 | P-005 |   |          | 바로구매        | 1. 해당 상품에서 바로 구매 버튼을 클릭하면<br>결제하기 페이지로 넘어감                                                                | 상  |  |
| 24 | P-006 |   |          | 바로구매 취소     | 1. 구매취소를 클릭하면 신세계몰<br>홈페이지로 넘어간다.                                                                         | ĸю |  |
| 25 | P-007 |   | 구매<br>관리 | 선물하기        | 1. 상품을 클릭하면 발송 정보 페이지로<br>넘어감                                                                             | 하  |  |
| 26 | P-008 |   |          | 선물하기 취소     | <ol> <li>주문 / 배송 조회에서 주문취소 완료<br/>문구가 뜨게된다.</li> <li>선물하기 상대가 수락하기 전에 취소하면<br/>선물함 목록이 비워지게된다.</li> </ol> | КЮ |  |
| 27 | P-009 |   | 찜 관리     | 찜하기         | 1. 하트 모양을 누르게 되면 찜하기 목록에<br>담기게 됨                                                                         | 하  |  |

| 28 | P-010 |      |            | 찜 취소           | 1. 하트 모양을 다시 누르면 찜하기 목록에서<br>삭제 됨.                                                                                | 하  |  |
|----|-------|------|------------|----------------|----------------------------------------------------------------------------------------------------|----|--|
| 29 | C-001 |      |            | 상품 삭제          | <ol> <li>장바구니 페이지에서 상품 삭제 아이콘<br/>클릭하면 삭제 확인 팝업창 뜸.</li> <li>확인 누르면 장바구니에서 상품 삭제됨.</li> </ol>                     | 상  |  |
| 30 | C-002 | 장바구니 | 장바구니<br>관리 | 상품 옵션<br>수정    | <ol> <li>장바구니 페이지에서 변경 아이콘<br/>클릭하면 옵션 변경용 팝업창 뜸.</li> <li>옵션 선택 후 변경 버튼 누르면 옵션이<br/>변경되고 페이지가 새로고침 됨.</li> </ol> | 상  |  |
| 31 | C-003 |      |            | 상품 수량<br>수정    | 1. 수량 증감 버튼 누르면 해당 수량, 금액이<br>반영됨.                                                                                | 상  |  |
| 32 | O-001 | 주문   | 주문         | 주문/배송<br>내역 조회 | <ol> <li>마이페이지에서 주문/배송 조회를<br/>선택한다.</li> <li>주문일자, 주문번호, 주문상품, 수량,<br/>가격에 대한 주문/배송 목록이 표시된다.</li> </ol>         | 상  |  |
| 33 | 0-002 |      | 소외         | 주문 상세<br>내역 조회 | <ol> <li>마이페이지 주문/배송 목록에서 상세 내역<br/>조회하기를 클릭한다.</li> <li>해당 주문의 상세 내역을 조회할 수 있다.</li> </ol>                       | КЮ |  |

| 34 | O-003 |    | ~ -       | 주문하기(바로<br>구매) | <ol> <li>특정 상품 페이지에서 바로구매를 누르면<br/>결제페이지로 넘어간다.</li> </ol>                                                                                     | 상      |                                     |   |  |
|----|-------|----|-----------|----------------|----------------------------------------------------------------------------------------------------|--------|-------------------------------------|---|--|
| 35 | O-004 |    | 관리        | 주문 취소          | <ol> <li>마이페이지 주문/배송 목록에서 특정<br/>상품을 선택하고 취소하기를 누르면<br/>주문이 취소된다.</li> </ol>                                                                   | КЮ     |                                     |   |  |
| 36 | D-001 |    | 배송        | 배송 상태          | 1. 주문한 상품의 배송 조회를 할 수 있다.                                                                                                    | 상      |                                     |   |  |
| 37 | D-002 |    |           |                | 정보<br>조회                                                                                                    | 배송 메시지 | 1. 택배 기사님이 볼 수 있는 메시지를<br>확인할 수 있다. | 하 |  |
| 38 | D-003 | 배송 | 배송지<br>관리 | 배송지 추가         | 마이페이지 → 나의 정보관리 → 배송지 관리<br>에서 관리<br>새 배송지 추가 버튼을 누르면 국내 배송지 추가<br>팝업이 뜸.<br>1. 주소별칭, 받는 분 (10 자 이내), 휴대폰,<br>전화번호(선택), 배송주소를 입력 후<br>확인버튼을 누름 | ōŀ     |                                     |   |  |

| 39 | D-004 |    |          | 배송지 삭제       | 마이페이지 → 나의 정보관리 → 배송지 관리<br>에서 관리<br>등록된 배송지 선택 후, 배송지 삭제 버튼을 누름<br>(기본 배송지의 경우 삭제버튼 노출<br>안됨/체크박스 block 상태)                                                                                               | 하  |  |
|----|-------|----|----------|--------------|----------------------------------------------------------------------------------------------------|----|--|
| 40 | D-005 |    |          | 배송지 수정       | 마이페이지 → 나의 정보관리 → 배송지 관리<br>에서 관리<br>등록된 배송지 옆에 수정 버튼을 눌러서 수정한<br>후 확인버튼을 누름                                                                                                    | 하  |  |
| 41 | D-006 |    |          | 기본 배송지<br>설정 | 등록한 배송지를 체크한 다음 기본 배송지 설정<br>버튼 클릭함                                                                                                    | 하  |  |
| 42 | R-001 | 리뷰 | 리뷰<br>관리 | 리뷰 등록        | 주문배송조회에서 상품이 배송완료 상태일<br>경우에만 리뷰 작성 버튼 노출<br>1. 리뷰작성버튼을 누르면 리뷰작성<br>팝업창이 뜸<br>2. 별점, 상품에 대한 평가 (3 개 중 택 1),<br>상품평 작성 (최소 10 자 ~ 최대<br>2000 자까지), 사진 첨부, 상품태그를<br>선택 후 리뷰등록 버튼을 누름. (작성 완료<br>후 리뷰 포인트 지급) | КЮ |  |

| 43 | R-002 |            |          | 리뷰 수정                    | 마이페이지 → 나의 활동관리 → 마이 리뷰에서<br>작성 가능한 리뷰 / 작성한 리뷰 탭이 있으며,<br>작성한 리뷰 탭에서 리뷰 수정 버튼 누름                                                                                                    | 하  |  |
|----|-------|------------|----------|--------------------------|----------------------------------------------------------------------------------------------------|----|--|
| 44 | R-003 |            |          | 리뷰 삭제                    | 마이페이지 → 나의 활동관리 → 마이 리뷰에서<br>작성 가능한 리뷰 / 작성한 리뷰 탭이 있으며,<br>작성한 리뷰 탭에서 리뷰 삭제 버튼 누름                                                                                                    | 하  |  |
| 45 | P-001 | 결 제<br>수 단 | 결제<br>방법 | 카드결제<br>(일반결제<br>서비스 등록) | <ol> <li>결제하기 페이지 → 일반결제 → 신용카드<br/>선택 → 카드종류 선택(셀렉트박스) →<br/>할부선택(셀렉트박스) → 카드사포인트<br/>사용(체크박스) → 00,000 원 결제하기<br/>버튼 클릭.</li> <li>카드번호, CVC 번호를 입력</li> <li>주민등록번호, 유효기간, CVC 번호,<br/>카드비밀번호를 입력 (마우스입력 지원)</li> <li>본인인증 (휴대폰인증 / 공동인증서 지원)</li> <li>개인확인메시지 (2~5 글자 내외 한글),<br/>비밀번호입력(영문+숫자+특수문자<br/>6~16 자), 비밀번호 확인, 공동인증서<br/>사용금액 (50 만원 이상, 100 만원 이상,<br/>전액 중 택 1), 신한카드 일반결제서비스<br/>이용약관 클릭 후 가입완료 버튼 클릭 후<br/>일반결제 서비스 등록</li> </ol> | ōŀ |  |

| 46 | P-002 |  | 카드결제<br>(일반결제) | <ol> <li>결제하기 페이지 → 일반결제 → 신용카드<br/>선택 → 카드종류 선택(셀렉트박스) →<br/>할부선택(셀렉트박스) → 카드사포인트<br/>사용(체크박스) → 00,000 원 결제하기<br/>버튼 클릭.</li> <li>인증방법 선택(비밀번호, 공동인증서<br/>택 1)후 비밀번호일 경우 비밀번호 입력</li> </ol>                                  | ōŀ |  |
|----|-------|--|----------------|----------------------------------------------------------------------------------------------------|----|--|
| 47 | P-003 |  | 카카오페이<br>결제    | <ol> <li>결제하기 페이지 → 일반결제 →<br/>카카오페이 선택 -&gt; 카드종류<br/>선택(셀렉트박스) →<br/>할부선택(셀렉트박스) → 카드사포인트<br/>사용(체크박스) → 00,000 원 결제하기<br/>버튼 클릭.</li> <li>(QR 결제 클릭) QR 코드 제공</li> <li>(카톡결제 클릭) 휴대폰번호, 생년월일<br/>입력 후 결제요청 버튼 클릭</li> </ol> | ōŀ |  |
| 48 | P-004 |  | 휴대폰<br>소액결제    | 1. 결제하기 페이지 → 일반결제 → 휴대폰<br>소액결제 선택 → 00,000 원 결제하기<br>버튼 클릭.                                                                                                    | 하  |  |

| 49 | P-005 |                 |           | 무통장입금           | <ol> <li>결제하기 페이지 → 일반결제 → 무통장<br/>입금 선택 → 은행선택(셀렉트박스),<br/>입금자명 입력(기본으로 로그인한 회원<br/>이름이 들어감) → 현금영수증 발급신청<br/>form 입력 → 00,000 원 결제하기 버튼<br/>클릭.</li> <li>주문완료 되고 입금기한과 입금계좌를<br/>표시함</li> </ol> | 하 |  |
|----|-------|-----------------|-----------|-----------------|----------------------------------------------------------------------------------------------------|---|--|
| 50 | P-006 |                 |           | 실시간<br>계좌이체     | 1. 결제하기 페이지 → 일반결제 → 실시간<br>계좌이체 선택 → 현금영수증 발급신청<br>form 입력 → 00,000 원 결제하기 버튼<br>클릭.                                                                                                    | 하 |  |
| 51 | B-001 | 브랜드<br>&<br>스토어 | 스토어<br>조회 | 스토어 상세<br>정보 조회 | <ol> <li>상품 상세 페이지에서 스토어를 선택하면<br/>스토어 상세 정보 조회 페이지로<br/>이동한다.</li> <li>스토어명, TWINKLE 등급, 평균배송,<br/>응답률이 표시된다.</li> <li>신상품, 리뷰, 판매상품들이 카테고리로<br/>표시된다.</li> </ol>                                | 상 |  |
| 52 | B-002 |                 |           | 스토어 상품<br>검색    | <ol> <li>스토어 상세 정보 페이지에서 검색이<br/>가능하다.</li> <li>검색 결과가 하단에 표시된다(스토어<br/>필터만 걸어서 상품 검색과 동일하게<br/>동작).</li> </ol>                                                                                   | 상 |  |

| 53 | Q-001 | Q&A |    | 상품 문의등록        | <ol> <li>상품 페이지에 들어가서 Q&amp;A 항목으로<br/>이동한다.</li> <li>문의하기 버튼을 누르면 팝업창이 뜨고<br/>상품문의/배송문의/기타, 제목, 내용을<br/>입력한다.</li> <li>번호를 입력하여 답변 등록 시 알림을<br/>받을 수 있다.</li> <li>확인을 누르면 문의가 등록된다.</li> </ol> | 상                                                                                                    |     |
|----|-------|-----|----|----------------|----------------------------------------------------------------------------------------------------|----------------------------------------------------------------------------------------------------|-----|
| 54 | Q-002 |     | 상품 | 상품 문의<br>보기    | 1. 마이페이지의 상품 Q&A 에서 문의를<br>작성한 상품명, 제목, 작성일, 답변상황을<br>확인할 수 있다.                                                                                                    | 상                                                                                                    |     |
| 55 | Q-003 |     |    | 상품 문의<br>상세 보기 | <ol> <li>마이페이지의 상품 Q&amp;A 에서 작성한 상품<br/>문의의 제목을 클릭하면 상세 페이지로<br/>이동한다.</li> <li>제목, 내용, 작성자, 작성일, 답변을<br/>확인할 수 있다.</li> </ol>                                                                 | 상                                                                                                    |     |
| 56 | Q-004 |     |    |                | 상품 문의<br>수정                                                                                                    | <ol> <li>문의 상세 페이지에서 수정을 누르면<br/>문의하기 팝업이 뜬다.</li> <li>제목, 내용, 알림 받을 번호를 수정 할 수<br/>있다.</li> <li>확인을 누르면 수정된다.</li> </ol> | KT6 |

| 57 | Q-005 |  |    | 상품 문의<br>삭제        | <ol> <li>문의 상세 페이지에서 삭제를 누르면 삭제<br/>확인 알림이 뜬다.</li> <li>확인을 누르면 삭제되고 문의 페이지가<br/>새로고침 된다.</li> </ol>                                                                                         | 하  |  |
|----|-------|--|----|--------------------|----------------------------------------------------------------------------------------------------|----|--|
| 58 | Q-006 |  |    | 답변 등록 시<br>알림 받기   | 1. 문의할 때 등록한 번호를 통해 답변이<br>등록되면 알림을 받는다.                                                                                                    | 하  |  |
| 59 | Q-007 |  | 상담 | 1:1<br>고객센터톡<br>하기 | 1. 챗봇을 통해<br>주문상품문의/스마일클럽문의/기타문의를<br>접수할 수 있다.                                                                                                    | 하  |  |
| 60 | Q-008 |  |    | E-mail 상담<br>하기    | <ol> <li>고객센터 페이지에서 E-mail 상담 버튼<br/>또는 마이페이지의 이메일 상담 메뉴를<br/>누른다.</li> <li>E-mail 상담 페이지로 이동한다.</li> <li>문의 상품, 유형(대분류, 소분류), 제목,<br/>내용, 첨부파일, 답변방법을 선택하고<br/>등록을 누르면 문의가 등록된다.</li> </ol> | ōŀ |  |

| 61 | Q-009  |    |          | E-mail 문의<br>답변 확인<br>하기 | <ol> <li>고객센터 페이지에서 답변확인 버튼 또는<br/>마이페이지의 이메일 답변 확인 메뉴를<br/>누른다.</li> <li>답변확인 페이지로 이동하고 접수된 문의<br/>목록(답변상황, 제목, 문의 취소 버튼)이<br/>나타난다.</li> <li>문의를 선택하면 답변상황, 제목, 내용,<br/>문의일, 관련 상품이 토글로 표시된다.</li> </ol> | ōŀ |  |
|----|--------|----|----------|--------------------------|----------------------------------------------------------------------------------------------------|----|--|
| 62 | Q-010  |    |          | E-mail 문의<br>접수 취소       | <ol> <li>답변확인 페이지에서 문의 접수 취소<br/>버튼을 누르면 취소 확인 알림이 뜬다.</li> <li>확인을 누르면 문의가 취소되고 페이지가<br/>새로고침 된다.</li> </ol>                                                                                              | 하  |  |
| 63 | CP-001 |    | 조회       | 보유 쿠폰<br>조회(사용자)         | <ol> <li>마이페이지에서 쿠폰을 클릭한다.</li> <li>보유한 쿠폰 목록을 조회한다. (쿠폰명,<br/>혜택, 수량, 사용기간)</li> </ol>                                                                                                    | 상  |  |
| 64 | CP-002 | 쿠폰 | 쿠폰<br>관리 | 쿠폰<br>등록(판매자,<br>관리자)    | <ol> <li>관리자는 등급별 또는 이벤트 쿠폰을<br/>등록한다.</li> <li>판매자는 스토어 또는 상품별 쿠폰을<br/>등록한다.</li> </ol>                                                                                                    | 상  |  |

| 65 | CP-003 |            |           | 쿠폰<br>수정(판매자,<br>관리자) | 1. 관리자는 등급별 또는 이벤트 쿠폰 정보를<br>수정한다.<br>판매자는 스토어 또는 상품별 쿠폰 정보를 중<br>수정한다.                                             |
|----|--------|------------|-----------|-----------------------|----------------------------------------------------------------------------------------------------|
| 66 | CP-004 |            |           | 쿠폰<br>삭제(판매자,<br>관리자) | 1. 관리자는 등급별 또는 이벤트 쿠폰 정보를<br>삭제한다.<br>판매자는 스토어 또는 상품별 쿠폰 정보를 중<br>삭제한다.                                             |
| 67 | CP-005 |            |           | 쿠폰 사용                 | <ol> <li>제품 구매 페이지에서 쿠폰 변경 버튼을<br/>클릭한다.</li> <li>적용 가능한 쿠폰을 선택한다.</li> <li>제품 구매 시, 선택된 쿠폰이 사용된다.</li> </ol>       |
| 68 | SP-001 | 신세계<br>포인트 | 포인트<br>관리 | 보유 포인트<br>조회          | <ol> <li>마이페이지에서 포인트를 클릭한다.</li> <li>보유한 포인트 내역을 조회한다. (유효<br/>기간은 적립일로부터 2 년, 당일 적립된 중<br/>포인트는 익일 합산됨)</li> </ol> |
| 69 | SP-002 |            |           | 포인트 적립                | 1. 사용자가 상품 구매 시 포인트를       중         부여한다.       중                                                                  |

| 70 | SP-003 |     |              | 포인트 사용   | <ol> <li>제품 구매 페이지에서 포인트 사용 버튼을<br/>클릭한다.</li> <li>포인트 비밀번호 네 자리를 입력한다.</li> <li>사용할 포인트 금액을 입력한다.</li> <li>제품 구매 시, 입력된 포인트가 차감된다.</li> </ol> | Kło                                                                                                    |    |  |
|----|--------|-----|--------------|----------|----------------------------------------------------------------------------------------------------|----------------------------------------------------------------------------------------------------|----|--|
| 71 | N-001  | 비회원 |              | 주문 조회    | <ol> <li>로그인 버튼 또는 장바구니 버튼을<br/>클릭한다.</li> <li>폼에서 비회원 조회하기 버튼을 클릭한다.</li> <li>이름, 휴대폰, 주문번호를 입력한다.</li> <li>조회하기 버튼을 클릭한다.</li> </ol>         | 상                                                                                                    |    |  |
| 72 | N-002  |     | 비회원 주문<br>관리 | 주문<br>관리 | 주문 하기                                                                                                    | <ol> <li>상품 상세 페이지 혹은 장바구니에서<br/>바로구매 or 주문하기 버튼을 클릭한다.</li> <li>폼에 정보 입력 후 주문하기 버튼을<br/>클릭한다.</li> <li>배송지 입력 창에서 계속하기 버튼을<br/>클릭한다.</li> <li>결제 정보 창에서 휴대전화번호 인증한다</li> <li>결제 수단을 선택한 뒤 결제하기 버튼을<br/>클릭한다.</li> </ol> | 상  |  |
| 73 | N-003  |     |              |          | 주문 취소                                                                                                    | 1. 취소할 주문 목록을 조회한다.<br>2. 주문 취소 버튼을 클릭한다.<br>3. 주문이 취소된다.ff                                                                                                    | ōŀ |  |